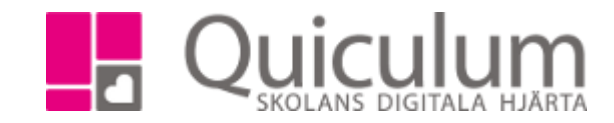

## Lägga till kurs

- 1. Gå till elevkortet.
- 2. Välj elev i dropplistan.
- 3. Klicka på fliken Studieplan.

Lägg till kurs

4. Klicka på + för att öppna listan med kurser som kan läggas till.

|                     | Studieplan Uppgifter | Närvan Samta |               |            |                            |    |       |         |         |     |
|---------------------|----------------------|--------------|---------------|------------|----------------------------|----|-------|---------|---------|-----|
| Albinsson           | , Albin, Testklass   |              |               |            |                            |    |       | 1       |         |     |
| ✔ Summerir          | ng                   |              | $\overline{}$ | Totalt 700 | p 🗸 Inriktning 0 poäng     |    | 17/18 | Тур     | Betyg   | +   |
| Godkända            | Ej godkända          | Utökade      | Dokumen       | ttyp       | Antal kurser: 0            |    | Åk1   |         |         |     |
| 0                   | 0                    | 0            | Visa info     | 0          |                            |    |       |         |         |     |
|                     |                      |              |               |            | ✓ Fördjupning 0 poäng      |    | 17/18 | Тур     | Betyg   | +   |
| ✓ NA15/16 700 poäng |                      | 17/18        | Тур           | Betyg 🕇 🕇  | Antal kurser: 0            |    | Åk1   |         |         |     |
| Antal kurser:       | : 9                  | Åk1          |               |            |                            |    |       |         |         |     |
| Bild 1-3            |                      |              | К             | đ          | ✓ Individuellt val 0 poäng |    | 17/18 | Ту      | b Betyg | +   |
| Biologi 1           |                      | 100          |               | Ø          | Antal kurser: 0            |    | Åk1   | _       |         |     |
| Engelska 7          |                      | 100          |               | Ø          |                            |    |       |         |         |     |
| ldrott och hä       | llsa 1               |              | K             | Ø          | Övrigt 0 poäng             | 17 | //18  | Typ     | Betva   | +   |
| MENTOR              |                      | 100          | Ö             | Ø          |                            | Â  | Led.  |         | ,3      |     |
| Matematik 1a        |                      | 100          | K             | Ø          | Antai kuiser. 0            | A  | IK I  |         |         |     |
| Naturkunska         | ap 1a1               | 50           | К             | Ø          |                            |    |       |         |         |     |
| Naturkunska         | ap 1a2               | 50           | К             | Ø          | Borttagna kurser 200 poäng |    | 17    | /18   1 | yp Bety | g 🕇 |
| Yttre miljö –       | anläggningar         |              | K             | Ø          | Antal kurser: 2            |    | Å     | k1      |         |     |
|                     |                      |              |               |            |                            |    |       |         |         |     |

| Välj Kurs                                                 |   |
|-----------------------------------------------------------|---|
|                                                           |   |
| Välj Kurs                                                 | A |
| Administration 2, ADMADM02                                |   |
| Administration av nätverks- och serverutrustning, NÄVADM0 |   |
| Administration – specialisering, ADMADM00S                |   |
| Aerodynamik, FLYAER0                                      |   |
| Affärsjuridik, JURAFF0                                    |   |
| Affärskommunikation, AFFAFÄ00S                            |   |
| Affärsutveckling och ledarskap, HANAFR0                   |   |
| Akrobatik, CIRAKR00S                                      |   |
| Aktiviteter och upplevelser, TURAKT0                      | • |

## 5. Välj den kurs du önskar lägga till genom att klicka på den i listan.

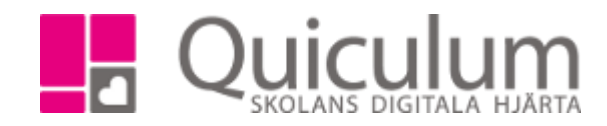

- 6. Nu är kursen tillagd och visas i elevens studieplan.
- 7. Klicka därefter på de läsår eleven ska läsa kursen.

| Översikt Studiepla        | n Uppgifter Närvaro Sam |         |                          |            |
|---------------------------|-------------------------|---------|--------------------------|------------|
| Albinsson, Albin, Te      | estklass                |         |                          | 1 Q C      |
| ✓ Summering               |                         |         |                          | Totalt 800 |
| Godkända<br>0             | Ej godkända<br>0        | Utökade | Dokumenttyp<br>Visa info |            |
| ✓ NA15/16 800 poäng       |                         | 17/     | 18 Typ                   | Betyg +    |
| Antal kurser: 10          |                         | Ak      | :1                       |            |
| Administration 2          |                         |         | K                        | I          |
| Bild 1-3                  |                         |         | K                        | ß          |
| Biologi 1                 |                         | 10      | 0                        | ß          |
| Engelska 7                |                         | 10      | 0                        | ß          |
| Idrott och hälsa 1        |                         |         | K                        | ß          |
| MENTOR                    |                         | 10      | 0 Ö                      | ß          |
| Matematik 1a              |                         | 10      | 0 K                      | ß          |
| Naturkunskap 1a1          |                         | 50      | D K                      | I          |
| Naturkunskap 1a2          |                         | 50      | ) K                      | I          |
| Yttre miljö – anläggninga | ar                      |         | K                        | C          |

Du kan 1) välja att lägga till eleven i en undervisningsgrupp 2) Har du klickat fel kan du välja "Ta bort kurs för detta läsår" 3) klicka på "Avbryt". Om du klickar på "Avbryt" kommer kursen att finnas i elevens studieplan med poäng, men utan undervisningsgrupp.

|                                  | × |
|----------------------------------|---|
| Lägg till i undervisningsgrupper |   |
| Ta bort kurs för detta läsår     |   |
| Avbryt                           |   |
|                                  |   |